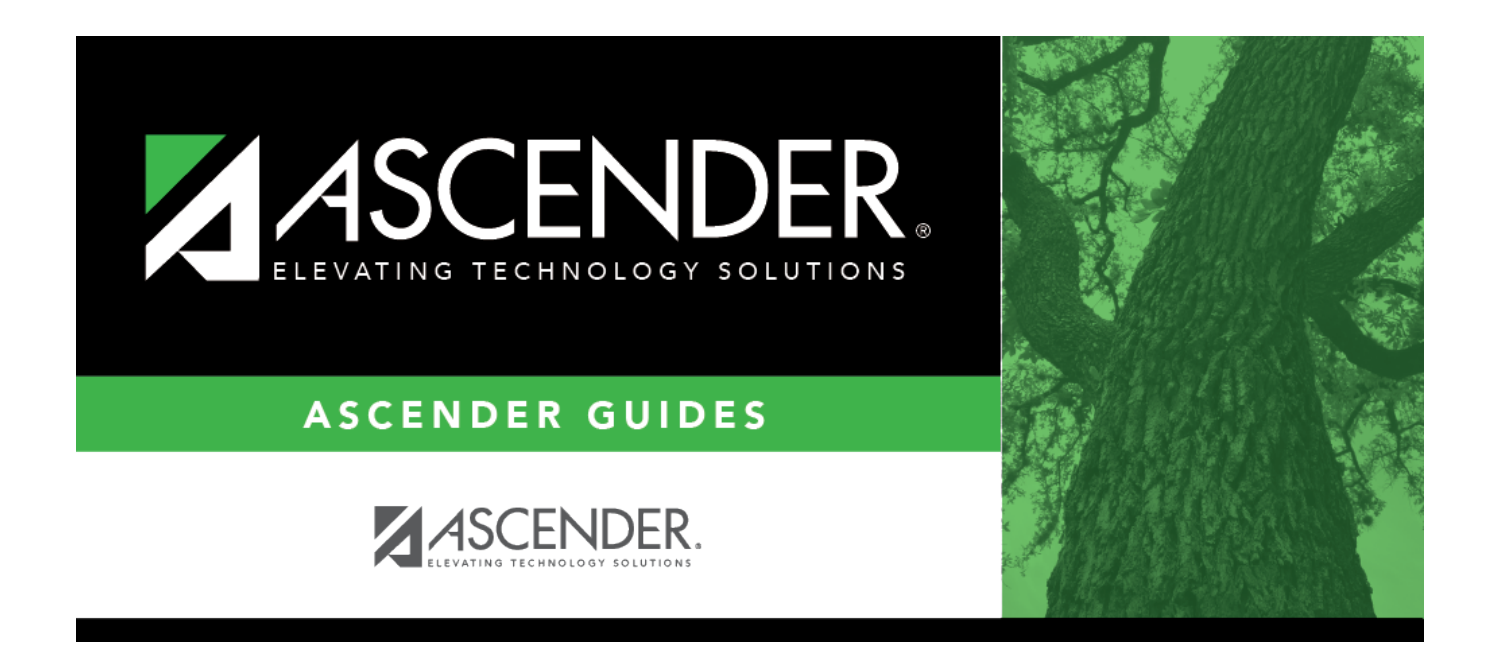

# **TEA Census Block - Import**

### **Table of Contents**

| <b>FEA Census Block - Impor</b> | t | 1 |
|---------------------------------|---|---|
|---------------------------------|---|---|

## **TEA Census Block - Import**

#### State Reporting > Utilities > TEA Census Block > Import Census Block

**IMPORTANT: This utility must be run in the Firefox browser.** This utility allows you to import a .csv file of Census Block GEO ID to assign the Census Block data to eligible students. This automatically populates the **Student Census Block** field on **State Reporting > Maintenance > Fall** > **Student > Demo**.

### Import Data:

□ Save the file as a .csv file with a unique name (e.g., ASCENDERISD\_CENSUS\_BLOCK.csv).

□ Click **Browse** to locate and select the .csv file provided by the TEA.

Click **Import**.

Records are created in the census block table that contain the student's social security number and GEO ID.

□ Click **Print Report** to view the file and any errors. The number of records updated or inserted in the census block table is also included.

#### NOTE:

This process also applies if you changed the address for one or several students, putting them into a different block:

 $\Box$  Add the student(s) to TEA spreadsheet and calculate.

□ Created a new TEA .csv with only that one student (or several students).

□ Import the file.

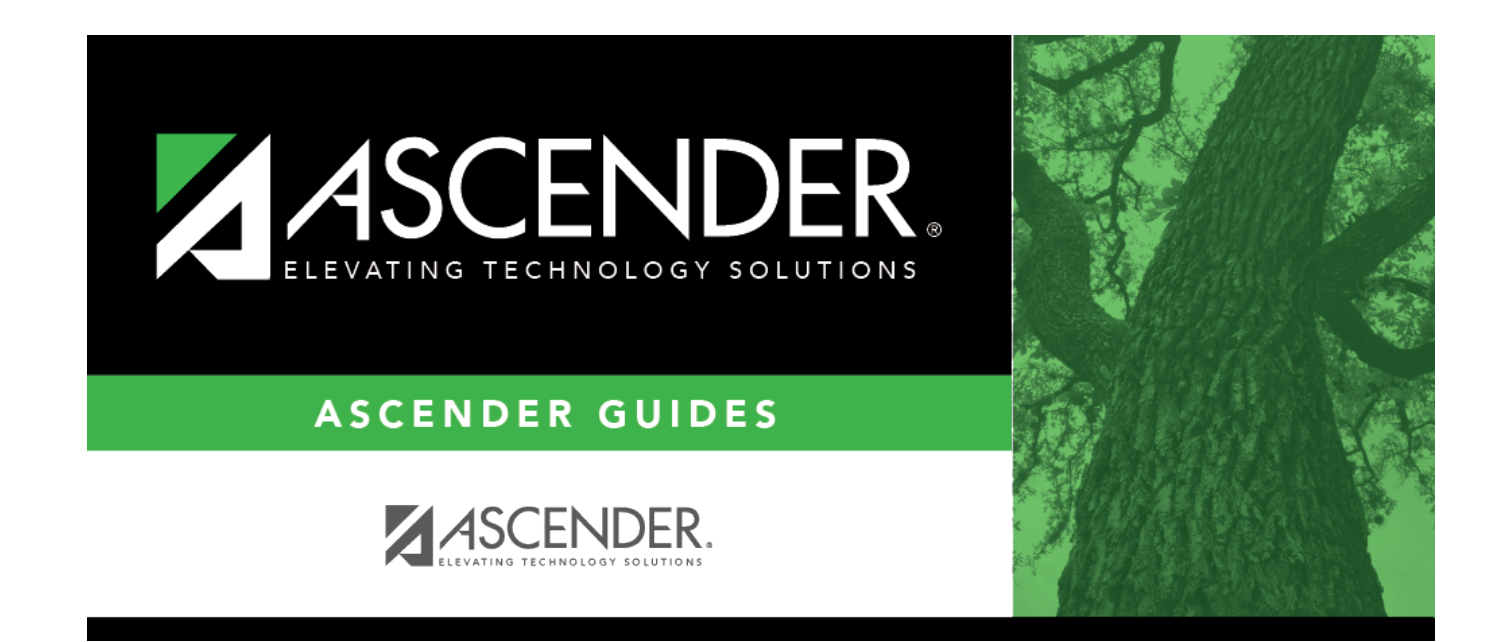

### **Back Cover**